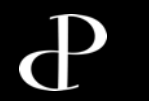

### Umlagerungen in der Filiale

Umlagerungsausgang

1. Häuschen in Ihrer Kasse anwählen.

| Haup<br>25.08.23 | o <b>tmenü</b><br>11:04 0 NullPerson | 72002 / 289 Cashbox 72002                                                                                      | <b>OREMIRA</b>  | - |
|------------------|--------------------------------------|----------------------------------------------------------------------------------------------------|-----------------|---|
|                  | Hauptmenü                            | The second second second second second second second second second second second second second second second s | Offene Vorgänge |   |
| 2. Waren         | ein-/-ausgang anwählen.              |                                                                                                    |                 |   |
|                  | Warenein-/-ausgang                   | •••                                                                                                    |                 |   |
| 3. Umlag         | erungsausgang anwählen.              |                                                                                                    |                 |   |
| <b>a</b> .       | Umlagerungsausgang                   |                                                                                                    |                 |   |

#### 4. Neu erfassen anwählen.

| ?                                                  | Umlagerungs<br>25.08.23 16:24 | sausgang bearbeite<br><sup>0 NullPerson</sup> | <b>n</b><br>1000 | 002 / 8 Cashbox 10000 | 02          | $\bigcirc$ | REM   | 1IRA    | -            | â |
|----------------------------------------------------|-------------------------------|-----------------------------------------------|------------------|-----------------------|-------------|------------|-------|---------|--------------|---|
| Suchkriterien                                      |                               |                                               |                  |                       |             |            |       |         |              |   |
| Status=] Lieferdatum von=26.07.2023 bis=25.08.2023 |                               |                                               |                  |                       | ×           |            | ren   | Q       | Suche ändern |   |
| Liefersche                                         | in-Nr. Empfänger              | Name                                          | Lieferdatum      | Liefermenge           | Gesamtpreis | 母          | Neu e | rfassen |              |   |

# $\mathbf{P}$

### Umlagerung in der Filiale

Umlagerungsausgang

### 5. Empfänger-Filiale eingeben und Enter drücken

| ?                                     | Omlagerungsausgang neu erfassen<br>25.08.23 16:26 0 NullPerson |      |  | <b>LS 53543</b><br>100002 / 8 Cas | <b>\$</b>                |  |
|---------------------------------------|----------------------------------------------------------------|------|--|-----------------------------------|--------------------------|--|
| OrigLiefersche                        | ein-Nr.                                                        |      |  |                                   | Status<br>In Bearbeitung |  |
| Empfänger                             |                                                                | Name |  | Postleitzahl                      | Stadt                    |  |
| Lieferdatum<br>25.08.202<br>Kommentar | 23                                                             |      |  |                                   |                          |  |

#### 6. Nun Details wählen.

| Absender<br><b>100</b> |                       | Name<br>Oberhausen Centro 3 | Postleitzahl               | Stadt   |  |  |  |  |
|------------------------|-----------------------|-----------------------------|----------------------------|---------|--|--|--|--|
| Gesamt                 | Planmenge<br><b>O</b> | Liefermenge<br><b>O</b>     | Gesamtpreis<br><b>0,00</b> | EUR     |  |  |  |  |
|                        |                       |                             | 9                          | DETAILS |  |  |  |  |

### Umlagerung in der Filiale

#### Umlagerungsausgang

7. Nun scannen Sie die auszugehenden Artikel ein.

8. Unten rechts, über dem Nummernfeld kann nun die
Liefermenge eingegeben werden. Diese setzt sich nach
Bestätigung in die Zeilen im Sichtbereich. Wichtig!! Sie können zu jederzeit in die Zeilen klicken und Eingaben anpassen.

#### Geben Sie die Liefermenge ein.

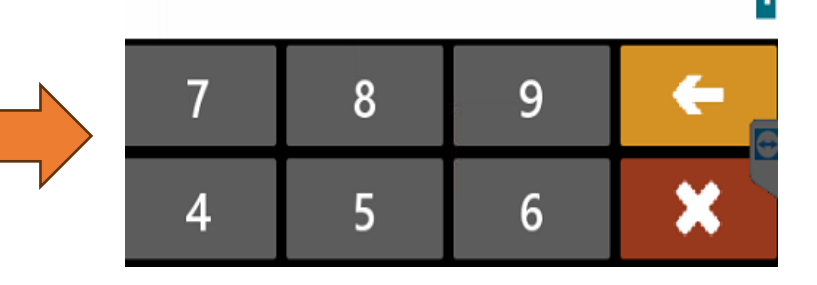

| ?                                                                | Umlagerungsausg<br>25.08.23 16:39 0 Null | a <b>ng Details</b><br>Person | LS<br>100 | <b>S 53543</b><br>0002 / 8 Cashbox 10000 | )2          | $\bigcirc$ | REMIRA    |              | ♠            |
|------------------------------------------------------------------|------------------------------------------|-------------------------------|-----------|------------------------------------------|-------------|------------|-----------|--------------|--------------|
|                                                                  | Beschreibung                             | Preis                         | Planmenge | Liefermenge                              | Gesamtpreis |            |           |              |              |
| Davidoff Horizon After Shave Balm 100ml<br>80734 (3614220080734) |                                          | J 38,99                       | 0         | 1                                        | 38,99       | ×          | Abbrechen | <del>(</del> | Zurück       |
|                                                                  |                                          |                               |           |                                          |             | ٢          | Artikel   |              | Artikelsuche |

## Р

#### Umlagerungen in der Filiale

#### Umlagerungsausgang

**9**. Wenn Sie <u>alle</u> Artikel eingescannt und deren Liefermengen korrekt eingetragen haben, dann wählen Sie **"Fertig setzen"** Nun werden Sie gefragt, ob alle Angaben korrekt sind. Wenn dies der Fall ist, "Ja" bestätigen, falls nicht "Nein" auswählen und die fehlenden Artikel eingeben. ACHTUNG: Sobald Sie "Ja" bestätigt haben, können keine Änderungen mehr durchgeführt werden. Nach der Bestätigung kommt der Bon raus, fertig!

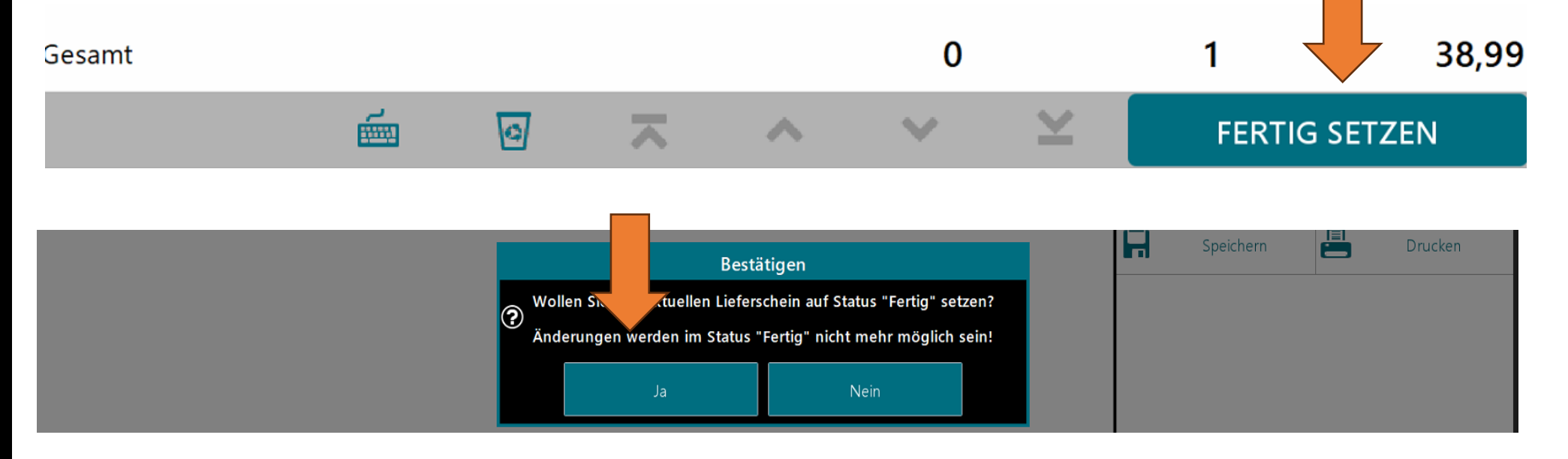